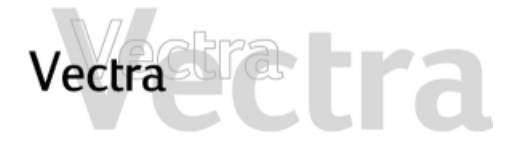

*Si no sabe qué hacer, haga clic en uno de los elementos siguientes:* 

Qué hacer primero ≻ Diagnóstico de hardware ≻ Preguntas más frecuentes (FAQ) ≻ *Si puede identificar el problema, haga clic en uno de los elementos siguientes:* 

Problemas al arrancar el PC ➤ Problemas al utilizar el PC ➤ Problemas con el software ➤ Problemas de audio (sonido) ➤ Problemas con el hardware ➤ El PC detecta un problema al arrancar ➤

Si el problema sigue sin solucionarse, póngase en contacto con proveedor de soporte. En primer lugar, consulte:

Recopilación de información antes de llamar a soporte >

La siguiente información puede resultar útil para solucionar problemas:

Cómo recuperar el contenido de la unidad de disco duro ≻ Cómo borrar los ajustes del BIOS (CMOS) ≻ Cómo Actualizar el BIOS ≻ Recuperación de un fallo de actualización de BIOS o de un BIOS dañado ≻ Conectores de la placa del sistema ≻

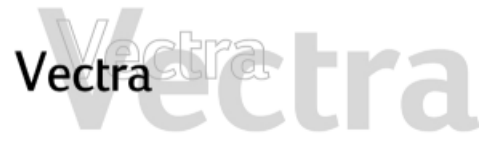

| Qué | hacer primero                                                                     |         | 1 de 2                                                                                                    |
|-----|-----------------------------------------------------------------------------------|---------|----------------------------------------------------------------------------------------------------|
|     | ¿Ha configurado su PC correctamente?                                              | ⇒       | Asegúrese de que ha conectado el PC correctamente.                                                                                                    |
|     | ¿Existe realmente un<br>problema o es que<br>desconoce la forma de<br>hacer algo? | ⇔       | Para obtener ayuda sobre la utilización del sistema operativo Windows,<br>haga clic en el botón <b>Inicio</b> situado en la parte inferior de la pantalla y a<br>continuación en <b>Ayuda</b> .                                                                                                    |
|     |                                                                                   | ⇔       | Para obtener ayuda sobre la forma de utilizar una aplicación o una utilidad<br>de software, consulte su documentación en papel o la ayuda en línea (a la<br>que normalmente se accede pulsando la tecla <b>F1</b> en el software).                                                                                               |
|     | Reinicie el PC y comprueb                                                         | e si se | produce de nuevo el problema.                                                                                                    |
|     | ¿Se trata de un<br>problema de hardware<br>o de software?                         | ⇒       | Ejecute e-DiagTools para determinar si se trata de un problema de<br>software o de hardware.<br>Puede crear un perfil de hardware de su PC (Support Ticket) que se puede<br>enviar por fax o por correo al departamento de soporte. Vea la<br>Diagnóstico de hardware para obtener información sobre cómo utilizar<br>DiagTools. |
|     | ¿Está el problema<br>relacionado con una<br>aplicación?                           |         | Consulte la documentación impresa o en línea de la aplicación. También puede consultar el sitio web de soporte del fabricante del software.                                                                                                    |
|     | Compruebe si existen<br>virus                                                     |         | Es posible que el problema se deba a un virus. Utilice su software antivirus para comprobarlo. Se recomienda llevar a cabo una comprobación exhaustiva de todo el sistema.                                                                                                    |

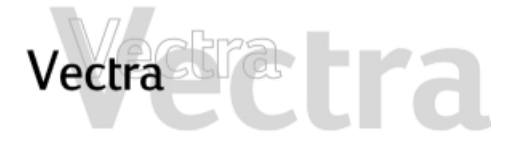

| Qué l | nacer primero                                   |   | 2 de 2                                                                                                    |
|-------|-------------------------------------------------|---|----------------------------------------------------------------------------------------------------|
|       | Obtener las<br>actualizaciones más<br>recientes | ₽ | Conéctese el sitio web de soporte de HP en relación a su PC. Podrá<br>obtener las últimas actualizaciones de software, controladores y BIOS<br>para su PC.<br>Si aún no lo ha hecho, también puede utilizar<br>e-DiagTools de HP para transferir e instalar los últimos BIOS desde la web<br>(consulte HP e-DiagTools).                                                                    |
|       | Si no puede resolver el<br>problema             | ⇔ | Registre los detalles del problema para que pueda describirlos más<br>fielmente. Consulte Recopilación de información antes de llamar a<br>soporte.<br>Póngase en contacto con su distribuidor de HP o con el soporte técnico<br>autorizado fuera de las horas punta (a media mañana y primera hora de<br>la tarde). Esto asegurará que su problema se solucione lo más rápido<br>posible. |

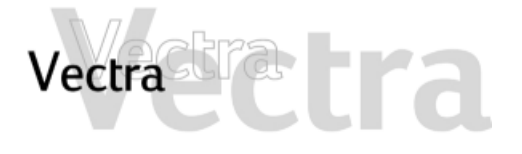

# 1 de 1

Preguntas más frecuentes (FAQ)

sistema operativo del PC?

 $\Rightarrow$ 

L>

- ¿Por qué mi PC funciona despacio o muestra mensajes extraños?
- He tenido problemas con mi PC desde que instalé un nuevo software. ¿Qué puedo hacer?
- ¿Puedo utilizar dispositivos de hardware USB con el sistema operativo precargado en mi PC?
- ¿Cómo puedo saber qué hardware y versión de BIOS estoy utilizando en mi PC?
- ¿Dónde puedo obtener información acerca de los últimos controladores de HP?

- Utilice los CDs que se suministran con el PC (consulte la página 57).
- Si está conectado a una red, la lentitud del PC puede deberse a la red. Puede que su PC esté infectado por un virus. Ejecute la utilidad antivirus para borrar cualquier virus.

O, actualice el BIOS del PC. Puede obtener los últimos BIOS y las instrucciones del sitio web de HP.

- Desinstale el software que crea que resolverá el problema. Si el problema continúa, póngase en contacto con el fabricante de software para pedir ayuda o información sobre cómo conocer los problemas de compatibilidad.
- Sí. Tanto Windows 98 como Windows 2000 admiten USB.
- Reinicie el PC y pulse **ESC** durante la autocomprobación de encendido (POST). Se mostrará la versión del BIOS en la parte superior de la pantalla.
- Desde el sitio web de soporte de HP.

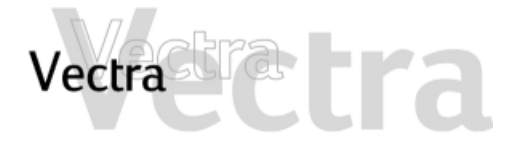

**Problemas al arrancar el PC** 

Si tiene algún problema a la hora de arrancar el PC, haga clic en uno de los elementos siguientes:

El PC no se enciende ➤ El PC suena al arrancar pero la pantalla permanece en blanco ➤ Obtiene el mensaje "non-system disk" u "operating system not found" ➤ El PC detecta un problema al arrancar ➤

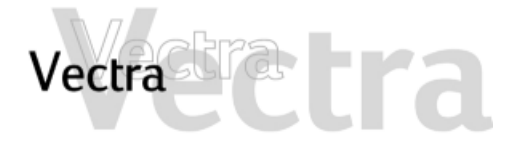

### **Problemas al utilizar el PC**

1 de 1

Si tiene algún problema a la hora de utilizar el PC, haga clic en uno de los elementos siguientes:

El PC se atasca en el modo de reposo ➤ El PC se congela de repente ➤ No puedo apagar el PC ➤ El PC funciona lentamente ➤ Olvidó la contraseña BIOS de su PC ➤ Problemas al Utilizar el Símbolo del Euro ➤

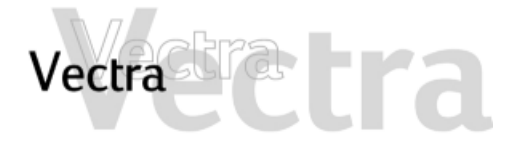

Problemas con el software

Si tiene algún problema a la hora de utilizar el software, haga clic en uno de los elementos siguientes:

El indicador de alimentación está encendido pero el software no funciona ➤ Recibe el mensaje "están corruptos algunos archivos necesarios del sistema" ➤ Problemas al Utilizar el Símbolo del Euro ➤

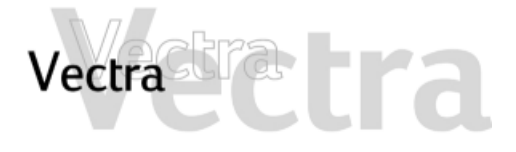

Problemas de audio (sonido)

Si tiene algún problema a la hora de usar el audio (sonido), haga clic en uno de los elementos siguientes:

No se emite ningún sonido al ejecutar las aplicaciones ➤ No se emite ningún sonido cuando se reproduce un CD de audio o multimedia ➤ La nueva tarjeta de sonido adicional no funciona ➤ Se emite un zumbido ➤ El PC se cuelga al grabar ➤ No hay salida desde sonidos digitalizados de 8 o 16 bits ➤ La entrada de audio del micrófono es demasiado baja ➤

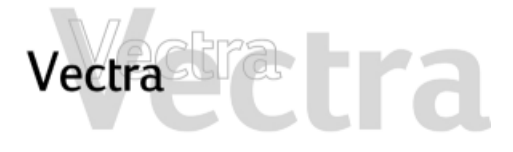

### Problemas con el hardware

## Si tiene un problema de hardware, haga clic en uno de los elementos siguientes:

El teclado no funciona correctamente ➤ El monitor no funciona correctamente. ➤ Existe un problema en el disco duro ➤ Existe un problema con la unidad de disquetes ➤ La unidad de CD-ROM, CD-RW o DVD no se abre ➤ La unidad de DVD no muestra DVD Video ➤ La unidad de CD-ROM, CD-RW o DVD no se abre ➤ La impresora no funciona ➤ No se reconoce un dispositivo recién instalado ➤

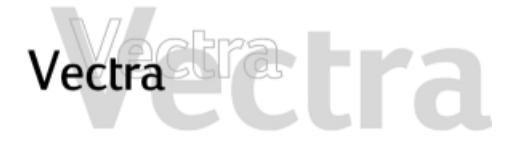

El PC detecta un problema al arrancar

Si se emite un sonido o se recibe un mensaje de error al arrancar, haga clic en uno de los elementos siguientes:

Error en la prueba de memoria > Error en la prueba del teclado > Error en la prueba del teclado > Error en la prueba de la disquetera > Error en la prueba de la unidad de disco duro, de DVD o de CD-ROM > Error en la prueba del CMOS > Error en la prueba del puerto paralelo y serie > Otros problemas de configuración >

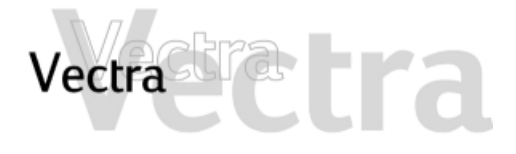

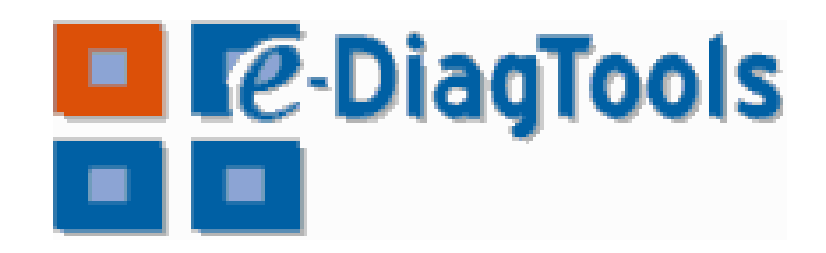

### HP e-DiagTools

### NOTA

*Ejecute e-DiagTools antes de ponerse en contacto con HP para solicitar servicio cubierto por garantía. Le servirá para obtener información que le solicitará un representante de soporte.* 

HP e-DiagTools, la utilidad de diagnósticos de hardware, le ayuda a diagnosticar los problemas relacionados con el hardware en su PC HP. Para obtener más información sobre esta utilidad, consulte la *Guía del Usuario de e-DiagTools*.

#### Guía del Usuario de e-DiagTools >

(sólo en inglés)

### ¿Dónde puedo obtener e-DiagTools?

Hay tres formas de acceder a e-DiagTools:

- desde la partición de utilidades de la unidad de disco duro (recomendado)
- desde uno de los CD-ROMs suministrados con el PC: HP Image Library and Diagnostics System CD-ROM
- desde el *CD HP e-DiagTools* Puede pedir este CD-ROM a través del sitio web de soporte de HP.

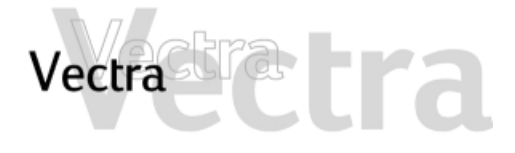

### Diagnóstico de hardware

# 2 de 2

### Cómo ejecutar e-DiagTools

Cómo iniciar e-DiagTools desde la partición de utilidades de la unidad de disco duro

#### NOTA

*Este método sólo funcionará si la partición de utilidades de su disco duro está intacta.* 

- 1 Reinicie su PC y pulse la tecla de función **F10** cuando vea el mensaje "Press F10 to enter HP Utility Partition or any other key to proceed...".
- 2 En el menú que aparece, seleccione la opción oportuna para ejecutar los diagnósticos de hardware e-DiagTools.

# Cómo iniciar e-DiagTools desde el CD-ROM suministrado con el PC

Para iniciar e-DiagTools desde el CD-ROM suministrado con el PC:

- 1 Inserte el CD-ROM en la unidad de CD-ROM.
- 2 Reinicie el PC.
- 3 Después de un momento, verá la pantalla de bienvenida de e-DiagTools.

*Si no es posible arrancar desde la unidad de CD-ROM:* 

 Reinicie el PC y pulse F2 para entrar en el programa Setup de HP. Compruebe la configuración de Boot device para asegurarse de que su PC puede arrancar desde el CD-ROM.

0

• Reinicie el PC y pulse **F10** para entrar en el menú Arranque y a continuación seleccione la opción para arrancar desde el CD-ROM.

# Vectra Tra

### El PC no se enciende

### Ha comprobado que...

- El cable de alimentación del PC está conectado correctamente
- No se ha oído una serie de sonidos al encender el PC.
  - La toma de corriente del PC funciona
  - El interruptor de potencia del PC está configurado correctamente

### Cómo

 $\Rightarrow$ 

- Conecte el cable de alimentación a un enchufe de alimentación con toma de tierra y al PC.
  - Si oye una serie de sonidos al encender el PC, consulte la página 47

Enchufe otro dispositivo a la toma de alimentación con toma de tierra y compruebe que funciona.

- 1 Desconecte el cable de alimentación.
- 2 Seleccione el ajuste correcto del conmutador de tensión localizado junto con el conector de alimentación en la parte posterior del PC.
- 3 Vuelva a conectar el cable de alimentación.
- 4 Inicie el PC.
- El LED de encendido del PC se enciende cuando se pulsa el botón de Encendido/ Apagado

Si el LED no se enciende, compruebe que el conector del panel de estado está conectado correctamente a la placa del sistema (consulte la página 64).

# Vectra Tra

## El PC no se enciende

## 2 de 2

### Resolución avanzada de problemas

| Ha comprobado que                                  |   | Cómo                                                                                                    |
|----------------------------------------------------|---|----------------------------------------------------------------------------------------------------|
| El problema no se debe a un dispositivo<br>interno | ₽ | <ol> <li>Desconecte el cable de alimentación del PC.</li> <li>Retire los conectores internos de todos los dispositivos accesorios<br/>que haya añadido y desconecte todas las tarjetas de expansión<br/>adicionales.</li> <li>Vuelva a conectar los dispositivos uno por uno arrancando el PC<br/>cada vez para comprobar que funciona correctamente.</li> <li>Si aún así no encuentra el fallo, póngase en contacto con el soporte<br/>de HP o distribuidor autorizado.</li> </ol> |
| La fuente de alimentación funciona correctamente   | ⇔ | <ol> <li>Cuando encienda el PC, compruebe que la luz del botón de<br/>Encendido/Apagado se enciende y que se oye el ventilador de la<br/>fuente de alimentación.</li> <li>Si no ocurre nada, póngase en contacto con el soporte de HP o<br/>distribuidor autorizado. Puede que sea necesario sustituir la unidad<br/>de alimentación original.</li> </ol>                                                                                                    |

Si el problema continúa, póngase en contacto con el soporte de HP o distribuidor autorizado.

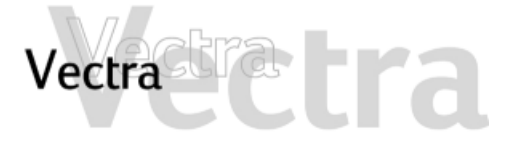

# El PC suena al arrancar pero la pantalla permanece en blanco

## 1 de 1

Los sonidos indican la existencia de errores en las primeras etapas de la secuencia de arranque (consulte la página 46)

| Ha comprobado que                                                                                  |   | Cómo                                                                                                    |
|----------------------------------------------------------------------------------------------------|---|----------------------------------------------------------------------------------------------------|
| Los módulos de memoria son del tipo correcto.                                                      | ⇒ | <ol> <li>Desconecte el cable de alimentación del PC.</li> <li>Retire la cubierta del PC.</li> <li>Sustituya el módulo de memoria por otro que sepa que funcione.</li> <li>Vuelva a conectar el cable de alimentación y reinicie el PC.</li> </ol>              |
| La tarjeta accesoria que ha instalado es compatible                                                | ⇒ | <ol> <li>Desconecte el cable de alimentación del PC.</li> <li>Retire la cubierta del PC.</li> <li>Retire la tarjeta accesoria.</li> <li>Vuelva a conectar el cable de alimentación y reinicie el PC.</li> </ol>                                                |
| Que no ha efectuado cambios en el<br>programa <i>Setup</i> del PC que puedan<br>causar el problema | ⇒ | <ol> <li>Arranque el programa <i>Setup</i> oprimiendo F2 cuando lo indique<br/>en el arranque.</li> <li>Vuelva a cargar los ajustes de fábrica de <i>Setup</i> oprimiendo F9.</li> <li>Pulse F10 para salir del <i>Setup</i> guardando los cambios.</li> </ol> |

Si el problema continúa, póngase en contacto con el soporte de HP o distribuidor autorizado.

# Vectra Trata

### Obtiene el mensaje "non-system disk" u "operating system not found"

Ha comprobado que...

|  |  | 1 |
|--|--|---|
|  |  |   |
|  |  | I |
|  |  | I |
|  |  |   |
|  |  |   |

No ha dejado un disquete que no es de arranque en la disquetera cuando inició el PC

El comando de arranque del dispositivo es correcto en el programa *Setup* 

#### Cómo

- 1 Compruebe que no hay un disquete que no es de arranque en su disquetera.
- 2 Retire el disquete en caso de haber uno en la disquetera.
- 3 Reinicie el PC.
- 1 Arranque el programa *Setup* oprimiendo **F2** cuando lo indique en el arranque.
- 2 Vuelva a cargar los ajustes de fábrica de *Setup* oprimiendo **F9**.
- 3 Pulse **F10** para salir del *Setup* guardando los cambios.

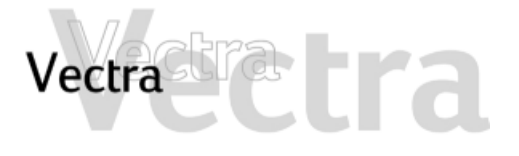

### El PC se atasca en el modo de reposo

Ha comprobado que...

El PC está efectivamente atascado

#### Cómo

- 1 Desplace el ratón y pulse cualquier tecla. Espere un minuto para ver si se inicia el PC.
- 2 Si el LED de encendido parpadea y el PC no emite ningún sonido, éste se encuentra en estado de reposo profundo para ahorrar energía. Pulse brevemente el botón de encendido y espere un minuto para ver si el PC se inicia.
- 3 Presione el botón de encendido durante 5 segundos. El PC se apagará. Se perderán todos los datos que no se hayan guardado. Pulse brevemente el botón de encendido para iniciar el PC.
- 4 Desenchufe el cable de alimentación del PC, espere unos segundos y conéctelo otra vez. El PC arrancará automáticamente.

# Vectra

## El PC se congela de repente Cómo Ha comprobado que... Alguna aplicación no se hava bloqueado Existe un problema de hardware Ha instalado suficiente memoria en el PC. Se recomienda que instale al menos 64 MB de RAM para ejecutar Windows 2000 o NT 4.0 en su PC. La instalación principal). de menos memoria puede causar problemas al ejecutar las aplicaciones. El procesador de su PC no se ha し

recalentado (sólo para procesadores con disipador de calor).

- Intente pulsar las teclas CONTROL + ALT + SUPR simultáneamente. Una ventana aparecerá mostrando las aplicaciones que se están ejecutando en ese momento. Una de ellas puede ser la que no responda.
  - 2 Seleccione la aplicación y haga clic en el botón Finalizar tarea.
  - 3 Reinicie el programa para comprobar si funciona normalmente.
  - 4 Si no lo hace, reinicie el PC e inténtelo de nuevo.
- 1 Ejecute e-DiagTools (consulte la página 11).
- 2 Si el problema persiste, intente retirar cualquier tarjeta añadida accesoria o de memoria.
- 1 Reinicie su PC.
- 2 Acceda a la pantalla de resumen del PC oprimiendo Esc durante el arrangue. Aparece la cantidad de RAM (memoria
- 1 Desconecte el cable de alimentación del PC.
- 2 Retire la cubierta del PC.
- 3 Asequírese de que el conector del disipador de calor está bien conectado (consulte la página 64).
- 4 Reinicie el PC y compruebe si muestra un error del disipador al arrancar.

Cómo resolver problemas 18 de 64

**1 de** 

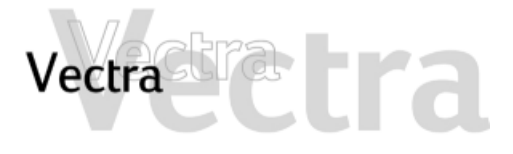

# No puedo apagar el PC

Ha comprobado que...

El PC no se colgó cuando intentó apagarlo.

### Cómo

Si no puede apagar y reiniciar el PC normalmente, pulse el botón de encendido durante 5 segundos. El PC se apagará. Tenga en cuenta que los datos sin guardar, se perderán.

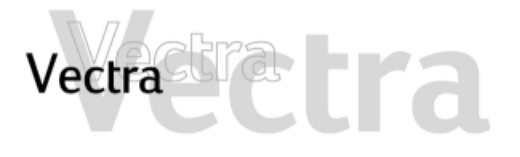

### Ha comprobado que...

No está ejecutando demasiadas aplicaciones al mismo tiempo.

No ha acumulado demasiados datos en el disco duro.

| No está almacenando una gran cantidad  |   |
|----------------------------------------|---|
| de archivos temporales innecesarios en | ~ |
| el PC.                                 |   |

Es preciso desfragmentar el disco duro del PC

### Cómo

Cierre las aplicaciones que no utilice y compruebe si mejora el rendimiento del PC.

- 1 Haga clic en la letra correspondiente al disco duro de su PC desde el **Explorador de Windows**. La cantidad de espacio libre en el disco duro aparece en la parte inferior de la ventana del Explorador.
- 2 Elimine o realice una copia de seguridad de los archivos que no desee.
- 3 Comprima los archivos que no utilice a menudo con una utilidad de compresión de archivos.

Seleccione **Programas** ⇒ **Accesorios** ⇒ **Herramientas del sistema** ⇒ **ScanDisk** desde el menú **Inicio**. De esta forma se comprueban en el sistema los archivos que se pueden eliminar sin problemas.

Seleccione Programas ⇒ Accesorios ⇒ Herramientas del sistema ⇒ Desfragmentador de disco desde el menú Inicio . De esta forma podrá desfragmentar el disco duro del PC.

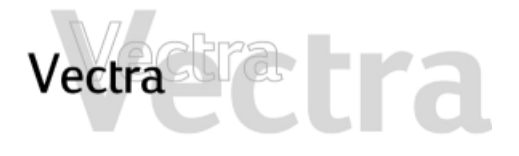

| tecia | do no funciona correctamen                                                                                                    | ite           | 1 <b>G</b> e 1                                                                                                    |
|-------|----------------------------------------------------------------------------------------------------|---------------|----------------------------------------------------------------------------------------------------|
|       | Ha comprobado que                                                                                                    |               | Cómo                                                                                                    |
|       | El cable del teclado está conectado<br>correctamente.                                                                                                    | ⇒             | Enchufe el cable en el conector correcto de la parte posterior del PC. Los conectores están codificados mediante colores para facilitar la conexión. |
|       | El teclado está limpio y no hay teclas atascadas.                                                                                                    | $\Rightarrow$ | Compruebe que todas las teclas estén a la misma altura y que ninguna esté atascada.                                                                  |
|       | El propio teclado no está defectuoso.                                                                                                    | $\Rightarrow$ | Sustituya el teclado por otro que sepa que funciona o pruebe el teclado en otro PC                                                                   |
|       | Los ajustes del teclado no causan ningún<br>problema.                                                                                                    | $\Rightarrow$ | Seleccione <b>Configuración ⇒ Panel de control ⇒ Teclado</b> desde el<br>menú <b>Inicio</b> para ver los ajustes del teclado.                        |
|       | Está utilizando el controlador correcto.<br>Este controlador se suministra con todos<br>los sistemas Windows NT 4.0, Windows<br>98 y Windows 2000 precargados . Para<br>otros sistemas operativos, consulte la<br>documentación de su sistema operativo. | ⇔             | Descargue el último controlador del sitio web de soporte de HP.                                                                                      |
|       | Está utilizando la última versión del BIOS<br>para su PC.                                                                                                    | $\Rightarrow$ | Descargue el BIOS más reciente y las instrucciones para su instalación del sitio web de soporte de HP.                                               |
|       | No ha vertido ningún líquido en el<br>teclado.                                                                                                    | $\Rightarrow$ | Limpie el teclado con un paño húmedo. No lo moje.                                                                                                    |

1 de 1

# Vectra Cra

# El monitor no funciona correctamente.

El indicador luminoso de alimentación del PC funciona pero el monitor sigue en blanco

Ha comprobado que...

El monitor está encendido

conectado correctamente.

(indicador LED encendido).

El cable de alimentación del monitor

está conectado correctamente.

El cable del monitor (vídeo) está

#### Cómo

- Consulte el manual del monitor para ver una explicación del significado de las señales de los indicadores LED (verde, naranja o intermitente).
- Conecte el cable de alimentación asegúrese de que está enchufado en un enchufe con toma de tierra que funcione y en el monitor.
- Conecte el cable del monitor (vídeo); compruebe que está bien conectado tanto en el PC como en el monitor.

Si el PC dispone de una tarjeta gráfica AGP, debe utilizar el conector de ésta en lugar del conector de gráficos integrado. Esto se debe a que el conector de gráficos integrado está desactivado cuando está instalada una tarjeta AGP.

Compruebe la configuración mediante la presentación en pantalla (OSD) del monitor o utilizando los controles de la parte frontal del monitor.

Si el PC tiene una tarjeta gráfica AGP, **no** puede utilizar el conector de gráficos integrado para un segundo monitor. Sólo se puede utilizar al mismo tiempo un sistema gráfico AGP. Para utilizar monitores dobles con una tarjeta AGP instalada, ésta debe disponer de dos conectores y admitir monitores dobles.

Si el PC tiene una tarjeta gráfica PCI, puede utilizar el conector de gráficos integrado para un segundo monitor. Para ello, debe configurar el campo **Multidisplay** en **Enabled** en el menú **Advanced - Video Options** del programa *Setup* del PC.

Compruebe la configuración mediante la presentación en pantalla (OSD) del monitor o utilizando los controles de la parte frontal del monitor.

Los ajustes de brillo y contraste del monitor están configurados correctamente.

Si está utilizando monitores dobles...

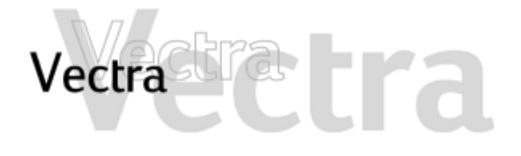

Hay una imagen mientras arranca pero la pantalla se pone en blanco

Ha comprobado que...

Cómo

La configuración del monitor en su PC es compatible con su monitor

La imagen se corta, se desplaza, vibra o parpadea.

Ha comprobado que...

| El monitor está correctamente conectado |
|-----------------------------------------|
| o configurado.                          |

Todo el hardware funciona correctamente.

Windows 98 y Windows 2000: Reinicie el PC. Aparece la pantalla de presentación Vectra.

En Windows 98, cuando oiga un pitido, pulse F8 e inicie el PC en modo seguro.

En Windows 2000, cuando se le solicite, pulse F8 e inicie el PC en modo VGA. Cuando hava iniciado el PC, haga doble clic en el icono Pantalla en el Panel de control del PC, y a continuación haga clic en el botón Configuración . Utilice el control deslizante para volver a ajustar la resolución.

- Windows NT Reinicie el PC y entre en el modo VGA cuando así se le indique durante el arrangue.
- Para otros sistemas operativos, consulte la documentación de su sistema operativo.
- Cómo
- Compruebe las conexiones del cable de vídeo al PC.
- Compruebe que ningún ventilador ni luz fluorescente provoca interferencias.

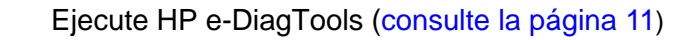

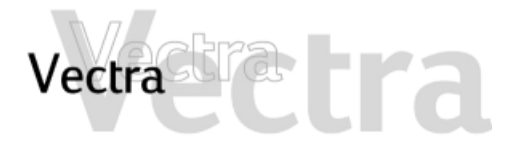

| Existe | un problema en el disco duro                                                                                                    |   | 1 de 2                                                                                                    |                                                               |
|--------|----------------------------------------------------------------------------------------------------|---|----------------------------------------------------------------------------------------------------|---------------------------------------------------------------|
|        | Ha comprobado que                                                                                                    |   | Cómo                                                                                                    |                                                               |
|        | No ha recibido ninguna alerta S.M.A.R.T.<br>del Agente HP TopTools indicando que<br>el disco duro está defectuoso.               | ⇒ | Estas alertas pueden aparecer en la pantalla al arrancal<br>el PC está funcionando. Si recibe una alerta de este tipo<br>inmediatamente una copia de seguridad de los datos y<br>en contacto con el soporte de HP en www.hp.com/go/<br>vectrasupport para informarse sobre la sustitución o<br>duro. | <sup>·</sup> o cuando<br>ɔ, haga<br>póngase<br>′<br>lel disco |
|        | El disco no está dañado de alguna forma.                                                                                         | ⇒ | Ejecute ScanDisk y el Desfragmentador de disco para v<br>detecta un problema con la unidad de disco duro. Para<br>estas utilidades, seleccione <b>Programas</b> ⇒ <b>Accesorios</b><br><b>Herramienta</b> s del sistema <b>en el menú</b> Inicio.                                                    | ′er si<br>acceder a<br>⇔                                      |
|        | No ha desactivado la opción para<br>arrancar el PC desde el disco duro en el<br>menú <b>Arranque</b> del programa <i>Setup</i> . | ⇒ | Entre en el programa <i>Setup</i> pulsando <b>F2</b> en el arranque continuación acceda al menú <b>Arranque</b> .                                                                                                    | )ya                                                           |
|        | Se ha detectado la unidad del disco duro.                                                                                        | ⇒ | Entre en el programa <i>Setup</i> pulsando <b>F2</b> en el arranque<br>continuación acceda al menú <b>Principal</b> . Debería ver de<br>una unidad de disco duro en el campo <b>Primary Master</b>                                                                                                   | ya<br>clarada                                                 |
|        | El disco duro está correctamente configurado en el programa <i>Setup</i> .                                                       | ⊳ | Entre en el programa <i>Setup</i> oprimiendo <b>F2</b> en el inicio. <i>A</i><br>de que ha activado los campos <b>On-chip Primary IDE</b> y <b>On-chi</b><br><b>IDE</b> en la opción <b>Protección de Hardware</b> del menú <b>Ar</b>                                                                | Asegúrese<br><b>p Secondary</b><br>ranque.                    |

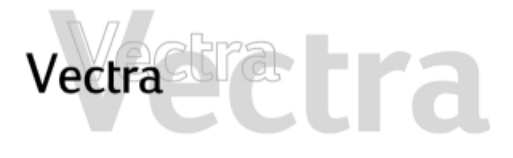

Resolución avanzada de problemas

Ha comprobado que...

Todas las conexiones internas del disco duro y los dos extremos del panel de estado están correctamente conectados.

Los puentes del disco duro están configurados correctamente.

⇒

Cómo

Compruebe que los cables de datos y alimentación de la unidad están correctamente conectados a ambos extremos (disco duro y placa del sistema).

Compruebe que los puentes del disco duro están en modo CS (selección de cable).

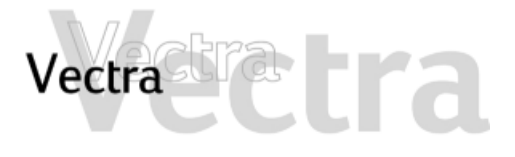

## La unidad del disco duro emite ruidos

### Ha comprobado que...

| Si sólo tiene unos pocos archivos en el  |
|------------------------------------------|
| disco, es posible que el cabezal se esté |
| desplazando por la superficie del disco. |

Si el disco de intercambio del sistema operativo es demasiado pequeño, es posible que el disco esté moviendo archivos de la memoria al disco.

#### Cómo

Ejecute el Desfragmentador de disco para optimizar la distribución de los archivos en el disco duro. Para acceder a esta utilidad, seleccione **Programas ⇒ Accesorios ⇒ Herramientas del** sistema ⇒ Desfragmentador de disco en el menú Inicio.

Aumente el tamaño del archivo de intercambio. Consulte la documentación del sistema operativo para obtener más información.

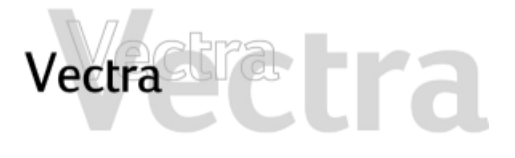

# Existe un problema con la unidad de disquetes

### Ha comprobado que...

| _ |  |
|---|--|
|   |  |
|   |  |
|   |  |
| _ |  |

| Está utilizando un disquete formateado y |   |
|------------------------------------------|---|
| de que lo ha insertado correctamente.    | ~ |

- El disquete está limpio.
- El programa *Setup* está correctamente configurado para la unidad de disquetes.

El hardware funciona correctamente.

### Resolución avanzada de problemas

Ha comprobado que...

Los cables de datos y alimentación de la unidad están correctamente conectados.

### Cómo

兦

兦

Recibirá un mensaje de error en la pantalla si el disquete no se ha formateado correctamente.

Utilice un kit de limpieza de disquetes (consulte con el distribuidor del PC).

Entre en el programa *Setup* oprimiendo **F2** en el inicio y a continuación:

- Vaya al menú **Advanced**. Asegúrese de que ha activado la opción **Floppy Disk Controller**.
- Vaya al menú Principal. Debe aparecer 1.44 M, 3.5 in. en el campo Legacy Diskette A.

Ejecute e-DiagTools para ver si detecta un problema con la unidad de disquetes (consulte la página 11).

#### Cómo

Compruebe que los cables de datos y alimentación de la unidad están correctamente conectados a ambos extremos (unidad de disquetes y placa del sistema).

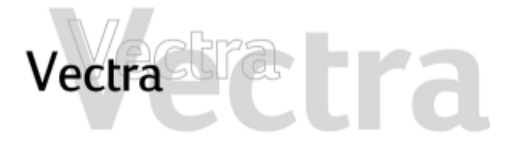

# Existe un problema con la unidad de CD-ROM, CD-RW o DVD

# 1 de 2

### Ha comprobado que...

| Hay un disco | dentro de | la | unidad. |
|--------------|-----------|----|---------|
|--------------|-----------|----|---------|

El programa *Setup* está correctamente configurado para la unidad.

- El comando de arranque del dispositivo es correcto en el programa *Setup*.
- El hardware funciona correctamente.

Cómo

- Haga clic en la letra asignada a la unidad en el Explorador de Windows. Si recibe un mensaje de tipo "D:\ is not accessible/device is not ready" (No se puede acceder a D:\ o el dispositivo no está preparado), significa que no hay ningún disco en la unidad.
- Abra la unidad y compruebe si hay algún disco.
- Entre en el programa *Setup* oprimiendo **F2** en el inicio y a continuación:
- Asegúrese de que ha activado los campos On-chip Primary IDE y On-chip Secondary IDE en la opción Protección de Hardware del menú Arranque.
- Vaya al menú Principal. Debe ver declarada una unidad de CD-ROM, CD-RW o DVD-ROM en los campos Secondary Master o Secondary Slave o bien en los campos IDE Secondary Master o IDE Secondary Slave (modelos BA600).
- Entre en el programa *Setup* pulsando **F2** en el arranque y a continuación acceda al menú **Arranque**. Si tiene la intención de arrancar desde la unidad de CD-ROM, coloque el **CD-ROM** antes que **HDD** en el submenú **Boot** ⇔**Boot Device Priority**.
- Ejecute e-DiagTools para ver si detecta un problema con la unidad (consulte la página 11).

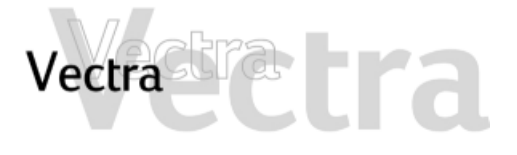

# Existe un problema con la unidad de CD-ROM, CD-RW o DVD

### Resolución avanzada de problemas

Ha comprobado que...

- Todos los cables (datos, alimentación y audio) han sido conectados apropiadamente a la unidad y a la placa del sistema.
- Los puentes de la unidad están configurados correctamente.

Cómo

Compruebe que los cables de datos y alimentación de la unidad están correctamente conectados a ambos extremos (unidad y placa del sistema).

Compruebe que los puentes del disco duro están en modo CS (selección de cable). Si la unidad tiene un manual, consúltelo para obtener más información.

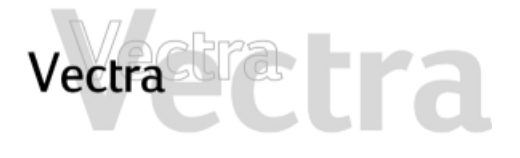

## La unidad de DVD no muestra DVD Video

#### Ha comprobado que...

| El disco DVD que intenta ver y su unidad de DVD tienen el mismo código regional. El código regional de su |
|----------------------------------------------------------------------------------------------------|
| unidad de DVD es seleccionado la primera vez un disco DVD se introduce en su unidad. Después de           |
| varias utilizaciones, la unida local pasa a ser fija y no se puede cambiar posteriormente.                |

Dispone de al menos un decodificador MPEG de hardware o software instalado en su sistema.

El hardware del PC y la configuración de software soporta la representación de DVDs. Se recomienda la siguiente configuración:

- Al menos un procesador Intel Celeron/Pentium con una velocidad de reloj mínima de 400 MHz.
- 64 MB de memoria (Windows 2000, Windows 98)
- Ajustes de pantalla a 800 x 600 píxeles, Color verdadero (16 bit).
- Está utilizando los controladores más recientes. Puede descargarse desde el sitio web de soporte de HP.

No está reproduciendo vídeo DVD bajo Windows NT 4.0. Este sistema operativo no admite vídeo DVD.

Ha activado el modo DMA en el canal IDE secundario del programa *Setup*, al que se accede pulsando **F2** durante el arranque.

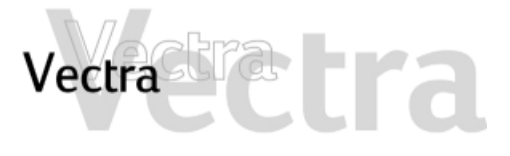

### La unidad de CD-ROM, CD-RW o DVD no se abre

Qué hacer

1 Si tiene dificultades al retirar un disco de la unidad (durante un fallo de alimentación, por ejemplo), puede utilizar el botón de expulsión manual.

Con una varilla fina y sólida como por ejemplo, el extremo de un clip sujetapapeles, presione el botón de expulsión manual de la unidad.

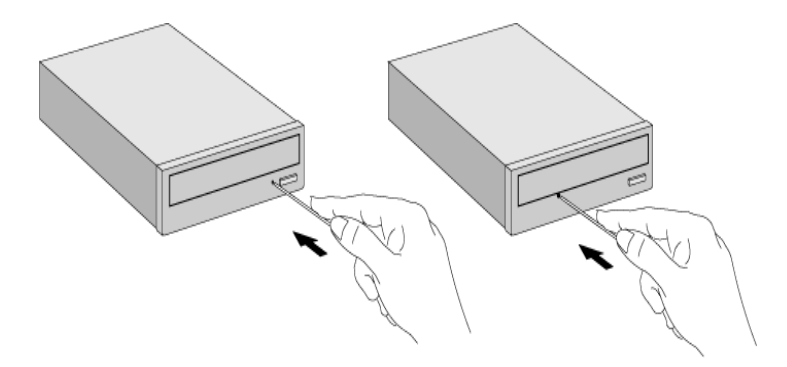

- 2 La puerta de la unidad se liberará, abriéndose lentamente. Tire de ella con cuidado hasta abrirla por completo y recupere el disco.
- 3 Para cerrar la puerta de la unidad, empújela suavemente hasta cerrarla sin forzarla. La puerta de la unidad puede que no se cierre por completo hasta que no tenga total funcionalidad (por ejemplo, cuando vuelve a haber alimentación).

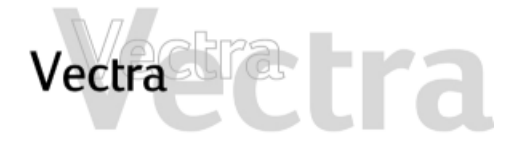

# La impresora no funciona

La impresora no imprime

| Ha comprobado que                                                                                                  |   | Cómo                                                                                                    |
|----------------------------------------------------------------------------------------------------|---|----------------------------------------------------------------------------------------------------|
| La impresora está encendida                                                                                        | ⇒ | Compruebe que los cables de datos y alimentación están conectados correctamente y pulse el botón de encendido de la impresora.                                                                                                    |
| Hay papel en la impresora.                                                                                         | ⇒ | Compruebe la bandeja de papel de la impresora                                                                                                    |
| No ha enchufado el cable de<br>datos paralelo de la impresora<br>(en su caso) cuando el PC ya<br>estaba encendido. | ⇒ | <ol> <li>Apague el PC y vuelva a reiniciarlo.</li> <li>Intente imprimir de nuevo.</li> </ol>                                                                                                    |
| Está instalado el controlador<br>de impresión correcto.                                                            | ⇒ | Compruebe que está instalado en el PC el controlador de impresión adecuado haciendo clic en el menú <b>Inicio</b> , a continuación seleccionando <b>Configuración</b> ⇒ <b>Impresoras</b> . El controlador de su impresora debe aparecer en la ventana Impresoras.                                                                                                    |
| La impresora está configurada correctamente.                                                                       | ⇒ | <ul> <li>Haga clic en el menú Inicio y a continuación seleccione Configuración ⇒Impresoras.<br/>Haga clic con el botón derecho en el icono de la impresora que desee utilizar,<br/>asegúrese de que está seleccionada la opción Configurar como predeterminada<br/>y de que la impresora está configurada para funcionar en línea.</li> <li>Si la impresora está en la red, puede configurarla buscándola en Entorno de red,<br/>haciendo clic en el icono de la impresora y finalmente haciendo clic en Instalar en el<br/>menú Archivo.</li> <li>Imprima una página de prueba.</li> </ul> |
| El puerto paralelo está<br>configurado correctamente en<br>el programa <i>Setup</i> del PC.                        | ⊳ | <ol> <li>Apague y encienda el PC.</li> <li>Cuando aparezca el mensaje Press F2 to Enter Setup pulse la tecla F2. Compruebe que<br/>la opción Integrated I/O Ports ⇒Parallel Port no está desactivada en el menú Advanced.</li> <li>Este ajuste debe estar en Auto.</li> </ol>                                                                                                    |

1 de 2

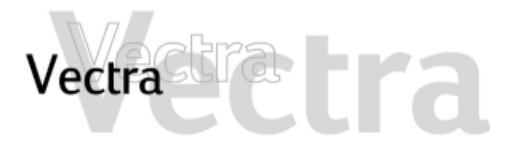

## La impresora no funciona

La impresora imprime datos incorrectos

Ha comprobado que...

Está instalado el controlador de impresión correcto.

Los cables de datos de la impresora están conectados correctamente.

#### Cómo

- Compruebe que está instalado en el PC el controlador adecuado haciendo clic en el menú **Inicio**, a continuación seleccionando **Configuración** ⇒**Impresoras**. El controlador de su impresora debe aparecer en la ventana Impresoras.
- Compruebe los cables y, si aún así no funciona, consulte la documentación del producto.

## 2 de 2

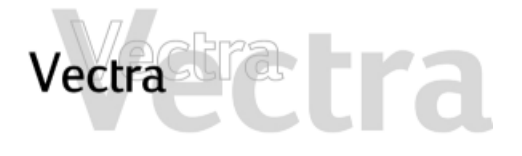

| No se ro<br>instalac | econoce un dispositivo recié<br>lo                       | èn |                                                                                                    | 1 de 1                      |
|----------------------|----------------------------------------------------------|----|----------------------------------------------------------------------------------------------------|-----------------------------|
|                      | Ha comprobado que                                        |    | Cómo                                                                                                    |                             |
|                      | El dispositivo está conectado e instalado correctamente. | ⇒  | <ul> <li>Tarjetas accesorias:<br/>Compruebe que las tarjetas accesorias están correcta<br/>instaladas en las ranuras.</li> <li>Dispositivos internos:<br/>Compruebe los cables internos por si tuvieran patillas<br/>o conexiones defectuosas.</li> <li>Dispositivos externos:<br/>Compruebe si las conexiones con los dispositivos ext<br/>tienen patillas dobladas o conexiones defectuosas.</li> </ul> | amente<br>dobladas<br>ernos |
|                      | Si se trata de un dispositivo externo, está encendido.   | ⇒  | Pulse el botón de encendido del dispositivo si existe y co<br>que el cable de alimentación está conectado correctame                                                                                                    | ompruebe<br>ente.           |

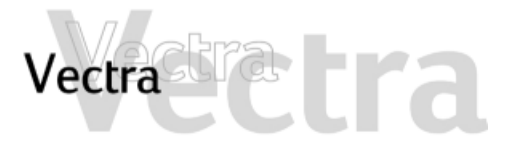

# El indicador de alimentación está encendido pero el software no funciona

### Ha comprobado que...

|  |  | - |
|--|--|---|
|  |  |   |
|  |  |   |
|  |  |   |
|  |  |   |
|  |  |   |

No hay información sobre el problema en la documentación suministrada.

El software se ha instalado correctamente.

### Cómo

兦

Consulte la documentación del software de aplicaciones y/o la documentación del sistema operativo para obtener ayuda.

- 1 Compruebe si aparecen mensajes de error al intentar ejecutar el software.
- 2 Elimine el software e instálelo de nuevo.
- 3 Si continúan los problemas, póngase en contacto con los servicios de soporte del fabricante del software.

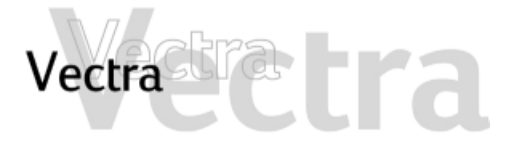

Recibe el mensaje "están corruptos algunos archivos necesarios del sistema"

Ha comprobado que...

No ha borrado ningún archivo del sistema.

Cómo

Reinstale el sistema operativo o restaure la configuración de fábrica utilizando los CD-ROMs suministrados con el PC. Consulte la página 57 para obtener más información.

1 de 1

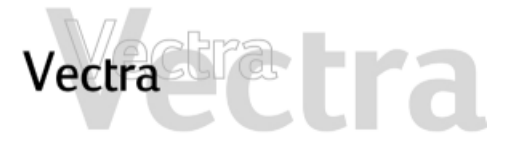

# Olvidó la contraseña BIOS de su PC

## 1 de 1

Ha olvidado la contraseña que fue seleccionada en el programa *Setup* para evitar que usuarios no autorizados arranguen su PC.

- 1 Pregunte al administrador de su PC, si tiene uno, que le recupere la contraseña.
- 2 Si no puede encontrar la contraseña, borre las contraseñas (consulte la página 58). Esto permitirá que el PC arranque sin contraseña.

# Vectra Tra

### Problemas al Utilizar el Símbolo del Euro

### Ha comprobado que...

| Su sistema operativo y sus aplicaciones |
|-----------------------------------------|
| soportan esta función.                  |

La fuente que está utilizando admite el símbolo del Euro.

El teclado dispone del símbolo del Euro. De lo contrario, puede configurar el teclado.

#### Cómo

 $\Box$ 

- Sólo los últimos sistemas operativos, como Windows 98 y Windows 2000, ofrecen soporte integrado para el símbolo del Euro (sólo para determinados idiomas).
- Sólo algunas versiones de Windows NT 4.0 ofrecen soporte para el símbolo del Euro.

Para obtener más información sobre cómo conseguir soporte para el símbolo del Euro, consulte el sitio web de Microsoft en: www.microsoft.com/windows/euro.asp.

Si el símbolo está admitido por una fuente en concreto, lo verá en el mapa de caracteres, al que se puede acceder seleccionando **Programas ⇒ Accesorios ⇒Mapa de caracteres** en el menú **Inicio** de Windows (Windows 98) o bien **Programas ⇒ Accesorios Programas ⇒ Herramientas del sistema ⇒ Mapa de caracteres** (Windows 2000).

Seleccione Configuración ⇒ Panel de control en el menú Inicio de Windows, haga doble clic en Teclado y seleccione la ficha Idioma o Input Locales en la ventana Propiedades de teclado . Haga clic en Agregar , seleccione el país que corresponda a su teclado y haga clic en Aceptar para salir del Panel de control.

# Vectra Tra LTa

# No se emite ningún sonido al ejecutar las aplicaciones

### Ha comprobado que...

Los ajustes de volumen, silenciamiento y balance son correctos.

### Resolución avanzada de problemas

Ha comprobado que...

El problema no se debe a un conflicto de hardware. Los conflictos de hardware se producen cuando dos o más dispositivos periféricos compiten por las mismas líneas de señal o los mismos canales. Los conflictos entre el interfaz de audio y un dispositivo periférico pueden deberse a los ajustes de las direcciones de E/S, el canal IRQ o el canal DMA.

- Cómo
- Haga clic con el botón derecho en el icono del altavoz de la barra de tareas, seleccione Abrir control de volumen y realice los ajustes necesarios.
- Consulte la documentación suministrada con el sistema operativo para obtener más información.

Cómo

Compruebe los ajustes del interfaz de audio y otros accesorios del sistema.

# Vectra Para Cra

# No se emite ningún sonido cuando se reproduce un CD de audio o multimedia

### Ha comprobado que...

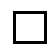

El control de volumen de la unidad de CD-ROM está ajustado correctamente.

- Si está utilizando auriculares o altavoces:
- están conectados correctamente.
- los controles de volumen del sistema operativo están correctamente ajustados.
- El cable de audio de la unidad de CD-ROM está conectada correctamente al conector en la placa del sistema.

### Cómo

Gire el control de volumen en la parte frontal de la unidad.

 Haga doble clic en el icono del altavoz situado en la barra de tareas y a continuación ajuste el volumen deseado con la barra de desplazamiento.

Consulte la página 63.

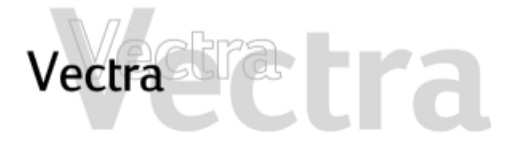

# La nueva tarjeta de sonido adicional no funciona

### Ha comprobado que...

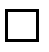

Ha desactivado las funciones de sonido integradas en el PC

### Cómo

Para desactivar el sonido integrado, introduzca F2 durante el arranque y a continuación compruebe que la opción Integrated Audio Interface está desactivada en el menú Advanced.

# 1 de 1

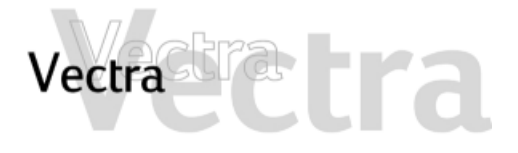

# Se emite un zumbido

Ha comprobado que...

La toma de tierra de los componentes de audio es adecuada

Cómo

Conecte todos los dispositivos en tomas de alimentación adyacentes (una separación entre ellas dentro de 5 cm / 2 pulgadas) o utilice filtros de línea.

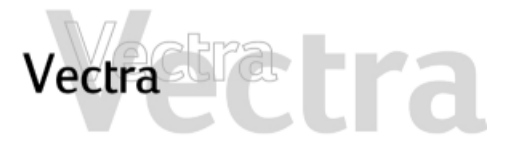

# El PC se cuelga al grabar

### Ha comprobado que...

No está llenando el disco duro con audio digital no comprimido. Por ejemplo, un minuto de sonido estéreo grabado a una resolución de 44 kHz ocupará alrededor de 10,5 MB.

### Cómo

- Antes de grabar, compruebe que hay suficiente espacio libre en el disco duro.
- La compresión de datos puede reducir el espacio requerido. La compresión de hardware A-law y m-law utilizada por el interfaz de audio permite un muestreo del sonido a una resolución de 16 bits, pero genera la misma cantidad de datos que una muestra de 8 bits.

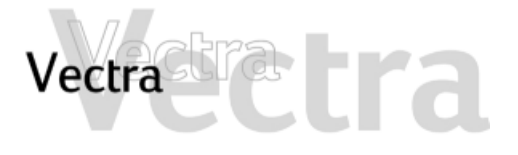

# No hay salida desde sonidos digitalizados de 8 o 16 bits

Ha comprobado que...

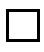

No tiene un conflicto de interrupción o no ha seleccionado el canal DMA incorrecto.  $\hfill \label{eq:constraint}$ 

### Cómo

Utilice el software de control de audio del sistema operativo para cambiar el canal DMA o el valor de la IRQ del interfaz de audio.

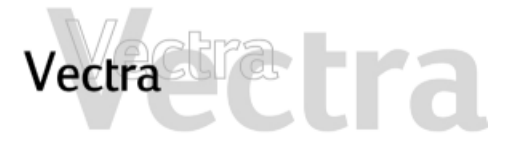

# La entrada de audio del micrófono es demasiado baja

### Ha comprobado que...

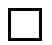

Las especificaciones del micrófono cumplen los requisitos de los componentes de sonido de 16 bits. El micrófono debería ser del tipo electret de 600 ohmios. Cómo

Consulte la documentación suministrada con el micrófono.

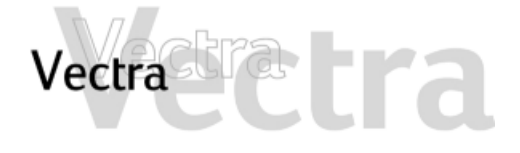

### Errores al arrancar

1 de 1

Cuando el PC se inicia, el BIOS ejecuta una Autocomprobación (POST) para comprobar si hay algún problema con la configuración del hardware. Si se detecta algún problema durante la POST, se muestra un error en la pantalla del PC.

#### e-Buzzer

Si el PC no puede mostrar un mensaje de error (por ejemplo, cuando falla el controlador gráfico), emite un zumbido. Se trata de la característica e-Buzzer. Inmediatamente después del zumbido se emite una serie de pitidos.

Si se produce una serie de sonidos, debe contarlos, ya que de esta forma la ayudará a determinar la causa del problema.

| Número<br>de sonidos | Significado                                                                                 |
|----------------------|---------------------------------------------------------------------------------------------|
| 0                    | Sistema correcto                                                                            |
| 1                    | Falta el procesador, éste no se ha conectado<br>correctamente o la toma ZIP no está cerrada |
| 2                    | La fuente de alimentación está en modo protegido                                            |
| 3                    | Sin memoria, módulos de memoria defectuosos o<br>módulo de memoria incompatible             |
| 4                    | Problema con la tarjeta gráfica                                                             |
| 5                    | Problema de inicialización PnP/PCI                                                          |
| 6                    | BIOS dañado. Es necesario activar el procedimiento de recuperación (consulte la página 61). |
| 7                    | Tarjeta de sistema defectuosa                                                               |

Tenga en cuenta que para los errores de memoria (código 3), la tarjeta de vídeo (código 4) o PnP/PCI (código 5), e-Buzzer sólo los detectará transcurridos 15 segundos.

Si pierde el código de sonidos, apague el PC pulsando el botón de encendido/apagado durante cinco segundos como mínimo y escuche de nuevo la señal.

La característica e-Buzzer, así como la emisión de una secuencia de sonidos, también codifica la información relativa a los problemas (por ejemplo, el modelo de PC, el número de serie o los componentes defectuosos) mediante una señal de audio codificada. Durante una llamada de soporte, el proveedor de servicios de HP puede descodificar la señal codificada para proporcionar una asistencia inmediata y eficaz.

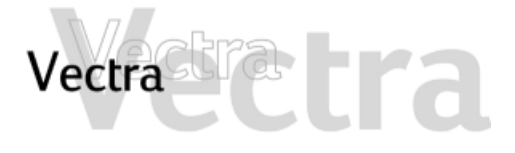

# Error en la prueba de memoria

Nota: este error se indica mediante una serie de sonidos mientras la pantalla permanece en blanco.

|           | Ha comprobado que                                                |   | Cómo                                                                                                    |  |  |  |
|-----------|------------------------------------------------------------------|---|----------------------------------------------------------------------------------------------------|--|--|--|
|           | Los módulos de memoria del PC están<br>instalados correctamente. | ⇒ | <ol> <li>Desconecte el cable de alimentación.</li> <li>Retire la cubierta del PC.</li> <li>Compruebe que los módulos de memoria sean del tipo<br/>adecuado y estén conectados en los zócalos adecuados.</li> <li>Cierre el PC, conecte de nuevo el cable de alimentación y<br/>compruebe que el PC arranca (se inicia).</li> </ol> |  |  |  |
|           | Los módulos de memoria del PC<br>funcionan.                      | ⇒ | <ol> <li>Desconecte el cable de alimentación.</li> <li>Retire la cubierta del PC.</li> <li>Sustituya los módulos de memoria por otros que funcionen de<br/>un PC parecido.</li> <li>Cierre el PC, conecte de nuevo el cable de alimentación y<br/>compruebe que el PC arranca (se inicia).</li> </ol>                              |  |  |  |
| Resolució | Resolución avanzada de problemas                                 |   |                                                                                                    |  |  |  |
|           | Ha comprobado que                                                |   | Cómo                                                                                                    |  |  |  |
|           | Está utilizando la última versión del BIOS<br>para su PC.        | ⇒ | Descargue el BIOS más reciente y las instrucciones para su instalación del sitio web de soporte de HP.                                                                                                    |  |  |  |

Si el problema continúa, póngase en contacto con el soporte de HP o distribuidor autorizado.

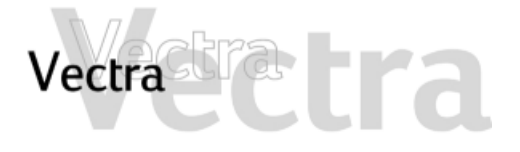

| Error ei | n la prueba del teclado                                   |               | 1 de 7                                                                                                    |
|----------|-----------------------------------------------------------|---------------|----------------------------------------------------------------------------------------------------|
|          | Ha comprobado que                                         |               | Cómo                                                                                                    |
|          | El cable del teclado está conectado correctamente.        | ⇔             | <ol> <li>Apague el PC.</li> <li>Enchufe los cables en los conectores correctos de la parte<br/>posterior del PC (puede que tenga problemas si conecta el ratór<br/>al conector del teclado).</li> </ol>                                                             |
|          | El teclado está limpio y no hay teclas atascadas.         | $\Rightarrow$ | Compruebe que todas las teclas estén a la misma altura y que ninguna esté atascada (teclado).                                                                                                    |
|          | El teclado funciona                                       | ⇒             | <ol> <li>Apague el PC.</li> <li>Sustituya el teclado o el ratón por unidades que funcionen.</li> <li>Encienda el PC y compruebe que funcionen.</li> </ol>                                                                                                    |
|          |                                                           | $\Rightarrow$ | Ejecute e-DiagTools (consulte la página 11).                                                                                                    |
|          | El puerto del teclado funciona                            | ⇒             | <ol> <li>Desconecte el teclado del PC.</li> <li>Conecte el teclado a otro PC del mismo modelo.</li> <li>Si el teclado funciona, puede que necesite otra placa de<br/>sistema. Póngase en contacto con el soporte de HP o un<br/>distribuidor autorizado.</li> </ol> |
|          | Está utilizando la última versión del BIOS<br>para su PC. |               | Descargue el BIOS más reciente y las instrucciones para su<br>instalación del sitio web de soporte de HP.                                                                                                    |
|          |                                                           | _             |                                                                                                    |

Si el problema continúa, póngase en contacto con el soporte de HP o distribuidor autorizado.

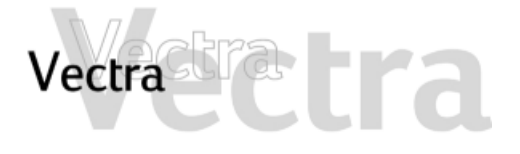

| Error e | n la prueba de la disquetera                                        |        |                                                                                                    | 1 de 2          |
|---------|---------------------------------------------------------------------|--------|----------------------------------------------------------------------------------------------------|-----------------|
|         | Ha comprobado que                                                   |        | Cómo                                                                                                    |                 |
|         | La unidad está bien configurada en el programa <i>Setup</i> del PC. | ⇒      | <ol> <li>Apague y encienda el PC.</li> <li>Cuando aparezca el mensaje Press F2 to Enter Setup puls<br/>F2.</li> <li>Compruebe que está activada la disquetera y que esta<br/>seleccionado el tipo correcto.</li> </ol> | e la tecla<br>á |
|         | La unidad de disquetes funciona.                                    |        | Inserte un disquete que sepa que funcione y vea si funcio                                                                                                    | ona.            |
|         | Está utilizando la última versión del BIOS<br>para su PC.           | 合<br>合 | Descargue el BIOS más reciente y las instrucciones para<br>instalación del sitio web de soporte de HP.                                                                                                    | เรน             |

# tra Vectra

| Error en   | la prueba de la disquetera                              |   | 2 de 2                                                                                                    |
|------------|---------------------------------------------------------|---|----------------------------------------------------------------------------------------------------|
| Resoluciór | n avanzada de problemas                                 |   |                                                                                                    |
|            | Ha comprobado que                                       |   | Cómo                                                                                                    |
|            | Los cables de la unidad están conectados correctamente. | ⇔ | <ol> <li>Desconecte el cable de alimentación.</li> <li>Retire la cubierta del PC.</li> <li>Compruebe que los cables de datos y alimentación de la unidad<br/>de disquetes están correctamente conectados.</li> <li>Cierre el PC y, luego, enciéndalo y compruebe que funciona.</li> </ol>                                                       |
|            | El cable de la unidad funciona.                         | ⇔ | <ol> <li>Desconecte el cable de alimentación.</li> <li>Retire la cubierta del PC.</li> <li>Sustituya el cable de la unidad de disquetes por otro que<br/>funcione de un PC del mismo modelo, si es posible.</li> <li>Cierre el PC y, luego, enciéndalo y compruebe que funciona.</li> </ol>                                                     |
|            | La propia unidad no tiene fallos.                       | ⇔ | <ol> <li>Desconecte el cable de alimentación.</li> <li>Retire la cubierta del PC.</li> <li>Sustituya la unidad de disquetes por otra que funcione de un PC<br/>del mismo modelo, si es posible.</li> <li>Cierre el PC y, luego, enciéndalo y compruebe que funciona.</li> <li>Si la unidad funciona, sustituya la unidad defectuosa.</li> </ol> |

Consulte la página 27 para obtener más información. Si el problema continúa, póngase en contacto con el soporte de HP o distribuidor autorizado.

# Vectra

# Error en la prueba de la unidad de disco duro, de DVD o de CD-ROM

#### Ha comprobado que... Cómo No ha recibido ninguna alerta S.M.A.R.T. Importante: Realice inmediatamente una copia de seguridad de del Agente HP TopTools indicando que los datos y, a continuación, póngase en contacto con el Centro el disco duro está defectuoso. de soporte). La unidad está bien configurada en el 1 Apague y encienda el PC. programa Setup del PC. F2. el tipo correcto. La unidad de disco duro, DVD o CD-Ejecute e-DiagTools desde el CD-ROM Asistente para HP Brio ROM funciona. 11). Está utilizando la última versión del BIOS Descargue el BIOS más reciente y las instrucciones para su

para su PC.

local de atención al cliente (consulte la sección Garantía y servicio

- 2 Cuando aparezca el mensaje Press F2 to Enter Setup pulse la tecla
- 3 Compruebe que la unidad está activada y que está seleccionado

(controladores y utilidades) para comprobar su disco duro. Para comprobar su unidad de DVD o CD-ROM, ejecute e-DiagTools desde la Utilidad de Partición del disco duro (consulte la página

instalación del sitio web de soporte de HP.

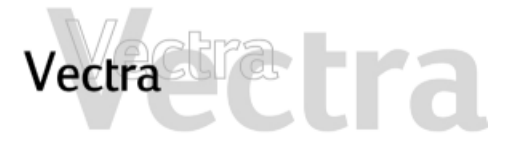

## Error en la prueba de la unidad de disco duro, de DVD o de CD-ROM

### Resolución avanzada de problemas

| Ha comprobado que                                       |   | Cómo                                                                                                    |
|---------------------------------------------------------|---|----------------------------------------------------------------------------------------------------|
| Los cables de la unidad están conectados correctamente. | ⇒ | <ol> <li>Desconecte el cable de alimentación.</li> <li>Retire la cubierta del PC.</li> <li>Compruebe que los cables de datos y alimentación de la unidad<br/>están correctamente conectados.</li> <li>Cierre el PC y, luego, enciéndalo y compruebe que funciona.</li> </ol> |
| El cable de la unidad funciona.                         | ⇒ | <ol> <li>Desconecte el cable de alimentación.</li> <li>Retire la cubierta del PC.</li> <li>Sustituya el cable de la unidad por otro que funcione de un PC del mismo modelo, si es posible.</li> <li>Cierre el PC y, luego, enciéndalo y compruebe que funciona.</li> </ol>   |
| La propia unidad no tiene fallos.                       | ⇒ | <ol> <li>Desconecte el cable de alimentación.</li> <li>Retire la cubierta del PC.</li> <li>Sustituya la unidad por otra que funcione de un PC del mismo<br/>modelo, si es posible.</li> <li>Cierre el PC y, luego, enciéndalo y compruebe que funciona.</li> </ol>           |

Consulte la sección que comienza en la página 24 para obtener más información sobre la solución de problemas en las unidades. Si el problema continúa, póngase en contacto con el soporte de HP o distribuidor autorizado.

# Vectra Pra

### Error en la prueba del CMOS

Ha comprobado que...

La batería interna está funcionando.

#### Cómo

- 1 Configure el PC en la hora correcta (consulte el manual del sistema operativo).
- 2 Apague y desenchufe el PC durante una hora.
- 3 Reinicie el PC y compruebe que la hora es correcta.
- 4 Si la hora no es correcta, sustituya la batería del PC por otra nueva.
- Está utilizando la última versión del BIOS

El CMOS no está corrupto.

Descargue el BIOS más reciente y las instrucciones para su instalación del sitio web de soporte de HP.

- Borre el CMOS de su PC en el programa Setup (método recomendado) si tiene acceso a esta opción. Consulte la página 58.
- Borre el CMOS de su PC manualmente. Consulte la página 58.

1 de

# Vectra Cra

| Error e   | n la prueba del CMOS                                                   |   | 2                                                                                                    | 2 de 2                   |
|-----------|------------------------------------------------------------------------|---|----------------------------------------------------------------------------------------------------|--------------------------|
| Resolució | ón avanzada de problemas                                               |   |                                                                                                    |                          |
|           | Ha comprobado que                                                      |   | Cómo                                                                                                    |                          |
|           | La alimentación está conectada correctamente a la placa del sistema.   | ₽ | <ol> <li>Desconecte el cable de alimentación.</li> <li>Retire la cubierta del PC.</li> <li>Compruebe que el conector de alimentación está conecorrectamente a la placa del sistema (consulte la págin</li> <li>Cierre el PC, conecte de nuevo el cable de alimentació compruebe que el PC arranca (se inicia).</li> </ol> | ctado<br>la 63).<br>in y |
|           | No necesita restaurar los ajustes de la configuración predeterminados. | ₽ | <ol> <li>Apague y encienda el PC.</li> <li>Cuando aparezca el mensaje Press F2 to Enter Setup pulse F2.</li> <li>Pulse F9 para restaurar los valores predeterminados.</li> <li>Pulse F10 para salir del programa Setup guardando los cambios.</li> </ol>                                                                  | ∍la tecla<br>s           |

Si el problema continúa, póngase en contacto con el soporte de HP o distribuidor autorizado.

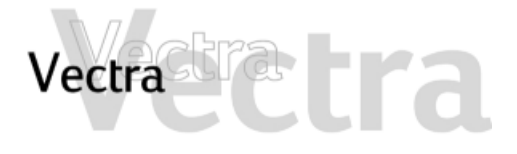

| Error en la prueba del puerto paralelo y serie |                                                                              |   | 1                                                                                                    | de 1                       |
|------------------------------------------------|------------------------------------------------------------------------------|---|----------------------------------------------------------------------------------------------------|----------------------------|
|                                                | Ha comprobado que                                                            |   | Cómo                                                                                                    |                            |
|                                                | El puerto está bien configurado en el programa <i>Setup</i> del PC.          | ⇔ | <ol> <li>Apague y encienda el PC.</li> <li>Cuando aparezca el mensaje Press F2 to Enter Setup pulse F2.</li> <li>Compruebe que el puerto está activado y el ajuste corrector seleccionado en I/O Device Configuration del menú Advance</li> </ol> | la tecla<br>cto está<br>d. |
|                                                | No ha conectado un dispositivo de forma incorrecta o ha olvidado encenderlo. | ⇔ | <ol> <li>Apague el PC.</li> <li>Enchufe los cables en los conectores correctos en la pa<br/>posterior del PC.</li> <li>Encienda el PC y los dispositivos externos.</li> </ol>                                                                     | ırte                       |
|                                                | Ha instalado los controladores de<br>dispositivos adecuados.                 | ⇒ | Consulte la documentación del dispositivo serie o paralelo.                                                                                                    | 1                          |
|                                                | No existe un problema de hardware.                                           | ⇒ | Ejecute e-DiagTools (consulte la página 11).                                                                                                    |                            |
|                                                | Está utilizando la última versión del BIOS<br>para su PC.                    | ⇒ | Descargue el BIOS más reciente y las instrucciones para s<br>instalación del sitio web de soporte de HP.                                                                                                    | u                          |

Si el problema continúa, póngase en contacto con el soporte de HP o distribuidor autorizado.

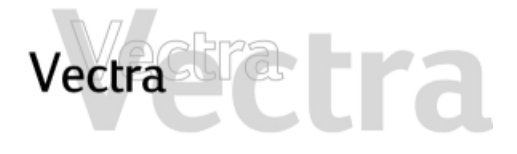

Si la POST genera un error que no se describe en esta sección...

Ha comprobado que...

Cómo

Los ajustes del programa *Setup* son correctos.

Está utilizando la última versión del BIOS

1 Encienda o reinicie el PC.

2 Cuando aparezca el mensaje **Press F2 to Enter Setup** pulse la tecla **F2**.

Descargue el BIOS más reciente y las instrucciones para su instalación del sitio web de soporte de HP.

# Vectra Clara

### Cómo recuperar el contenido de la unidad de disco duro

Para recuperar todo el contenido del disco duro se necesita:

- el HP Image Library and Diagnostics CD-ROM
- el CD-ROM de creación y recuperación de imágenes HP

### CD-ROM de creación y recuperación de imágenes HP

Esto le permite:

- Recuperar el sistema operativo original
- Restaurar una imagen de software completa para su PC HP
- Instale un sistema operativo alternativo (cuando proceda).
- Personalice el tipo y tamaño de las particiones del disco duro
- Obtener acceso a los archivos maestros del sistema operativo (necesario para instalar determinados controladores).

### HP Image Library and Diagnostics CD-ROM

### (si se suministra)

Esto le permite:

- Instalar de nuevo las utilidades y controladores originales
- Reinstalar los controladores de dispositivos
- Ejecutar el diagnóstico de hardware de e-DiagTools

### Documentación para el proceso de recuperación

Todos estos procesos se documentan de forma detallada en el primer *CD-ROM de creación y recuperación de imágenes de HP*. La documentación aparece cuando se inserta el CD-ROM.

# ¿Cuándo debo utilizar el HP *Image Library and Diagnostics CD-ROM*?

- Para ejecutar e-DiagTools si no se pueden ejecutar los diagnósticos desde la partición del disco duro.
- Para reinstalar un controlador si no se puede acceder al sitio web de soporte de HP.

# ¿Cuándo debo utilizar el *CD de creación y recuperación de imágenes de HP*?

- Para reinstalar el sistema operativo original del PC si cree que el software es inestable
- Para resolver una infección de virus. El proceso de recuperación limpiará el disco duro.

#### Cómo cambiar el disco duro

Si el disco duro está corrupto y ya no puede utilizarlo más, debe sustituirlo por una nueva unidad de disco duro. Si la unidad de disco duro de recambio es de una marca nueva, tendrá que hacer particiones y formatear la unidad. El *CD-ROM de creación y recuperación de imágenes de HP* contiene utilidades para guiarle a través del proceso.

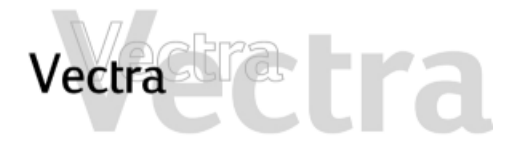

### Cómo borrar los ajustes del BIOS (CMOS)

### 1 de 2

CMOS es un chip que guarda un registro de los componentes instalados cuando apaga el PC. Borrar los ajustes del CMOS puede ayudarle a resolver algunos problemas:

- cuando el PC no puede detectar un dispositivo
- cuando tenga problemas al arrancar el PC
- cuando el PC esté infectado por un virus

Puede borrar los ajustes del CMOS:

- utilizando el programa *Setup* del PC (método recomendado)
- abriendo el PC y borrando el CMOS manualmente (recomendado si no puede solucionar el problema utilizando *Setup*, o si desea borrar el CMOS completamente si tiene problemas de virus).

### Borrado del CMOS utilizando el programa Setup

Si es capaz de acceder al programa Setup de su PC, utilice el siguiente método para borrar los ajustes del CMOS:

- 1 Entre en *Setup* reiniciando el PC y pulsando **F2** cuando el logotipo de Vectra aparezca en la pantalla.
- 2 Pulse **F9** para cargar *los valores* predeterminados.
- 3 Salga de Setup guardando los cambios.

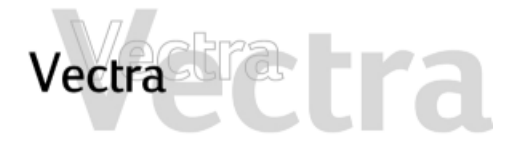

### Cómo borrar los ajustes del BIOS (CMOS)

# 2 de 2

### Borrado manual de CMOS

- 1 Desconecte el PC y retire la cubierta.
- 2 Ajuste el conmutador 1 Clear CMOS/Password en ON.

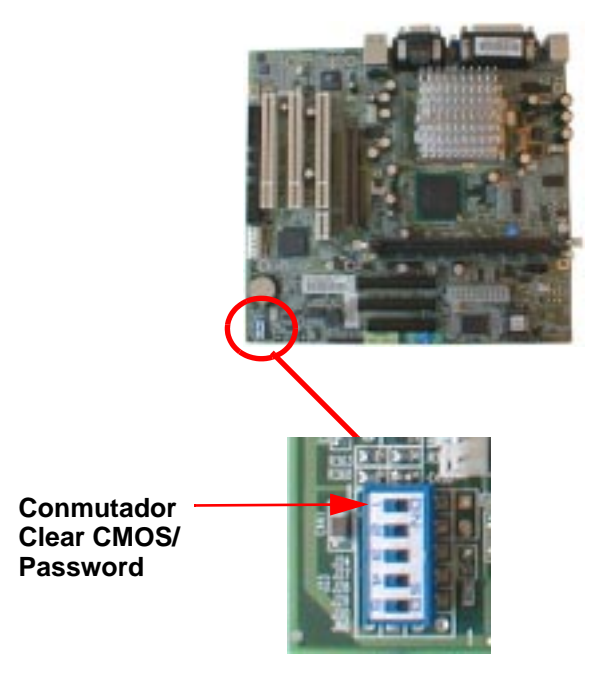

3 Vuelva a colocar la cubierta y a conectar el cable de alimentación.

4 Encienda el PC. De esta forma se borrará la memoria CMOS.

Espere hasta que se reinicie el PC. Aparece un mensaje en el que se informa que se ha borrado la configuración.

- 5 Para apagar el PC, desconecte el cable de alimentación y retire la cubierta de la unidad del disco duro y la propia unidad.
- 6 Ajuste en OFF el conmutador de borrado del CMOS y la contraseña para activar la configuración.
- 7 Vuelva a colocar la unidad de disco duro y la cubierta y conecte de nuevo el cable de alimentación.
- 8 Encienda el PC. El PC arrancará más lentamente de lo habitual ya que cargará los valores de configuración predeterminados.
- 9 Pulse F2 para entrar en el programa Setup de HP. Actualice los campos necesarios, por ejemplo, la fecha y la hora, las contraseñas y los ajustes de seguridad, y a continuación guarde y salga del programa Setup. El PC arrancará con la nueva configuración.

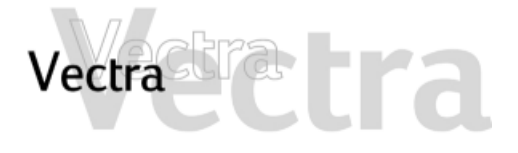

### Cómo Actualizar el BIOS

Puede actualizar el BIOS del PC con la última versión disponible. Existen dos formas de hacerlo.

### Actualización con disquete

Descargue el BIOS más reciente y las instrucciones de actualización del sitio web de soporte de HP. Siga las instrucciones así obtenidas para crear un disquete y actualizar el BIOS del PC.

### Actualización con e-DiagTools

También puede utilizar e-DiagTools para recuperar e instalar automáticamente el último BIOS. Para utilizar esta característica, el PC debe estar configurado correctamente, tal y como se describe en la *Guía del usuario* de e-DiagTools. Esta guía está disponible en el sitio web de soporte de HP.

Una vez configurado correctamente:

- 1 Reinicie su PC
- 2 Cuando aparezca el mensaje "Press < F10 > to enter HP Utility Partition...", pulse F10.
- 3 Seleccione **BIOS Update**

Para obtener instrucciones completas, consulte la *Guía del usuario* de e-DiagTools.

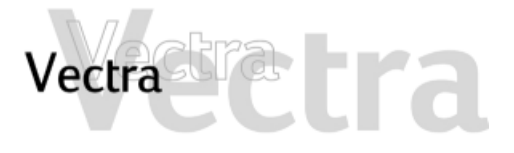

## Recuperación de un fallo de actualización de BIOS o de un BIOS dañado 1 de 2

Aunque el proceso de actualización del BIOS está debidamente protegido, siempre existe la posibilidad de que se produzca algún fallo. Esto puede ocurrir, por ejemplo, si se produce un fallo de alimentación mientras se está actualizando el BIOS.

Para no tener que sustituir la placa del sistema porque se haya dañado la EEPROM, siga el procedimiento que se indica a continuación para restaurar el contenido de la EEPROM.

Si aún no dispone de la última versión de BIOS para su PC, puede obtenerla del sitio web de soporte de HP.

- 1 Cree un disquete de arranque en MS-DOS escribiendo format a: /s.
- 2 Copie la imagen BIOS que desee (por ejemplo, IPXXYY.FUL, donde XXYY representa el número de revisión del BIOS), y phlash.exe y platform.bin en el disquete de arranque.
- 3 Añada la siguiente línea al archivo аuтоехес.ват del disquete:

phlash IPxxyy.FUL /c /mode=3 .

4 Retire la cubierta del PC y ajuste en ON el conmutador 3 de la placa del sistema (BIOS Block Recovery).

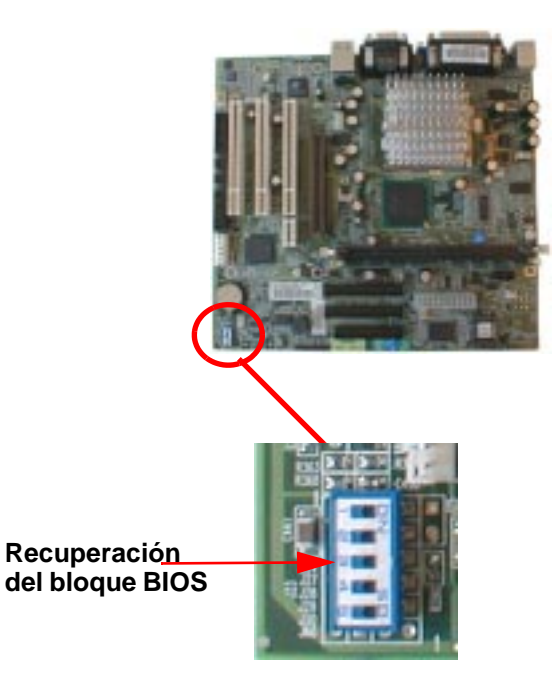

- 5 Vuelva a colocar la cubierta del PC e inserte el disquete en la unidad.
- 6 Encienda el PC para actualizar el BIOS. Se emitirán varios sonidos durante el proceso. Cuando finalice el mismo, escuchará un sonido prolongado.

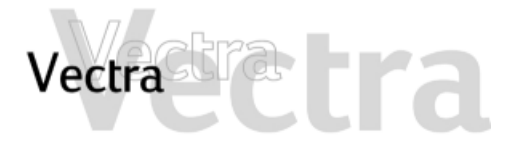

Recuperación de un fallo de actualización del BIOS

#### NOTA

El botón de encendido está protegido en el modo de actualización BIOS y aparecerá inactivo incluso una vez terminado el proceso de actualización.

Para apagar el sistema después de la actualización, mantenga pulsado el botón de encendido durante al menos 5 segundos.

- 7 Apague el PC y retire la cubierta del mismo.
- 8 Ajuste en OFF el conmutador 3 de la placa del sistema (BIOS Block Recovery) y coloque de nuevo la cubierta del PC .

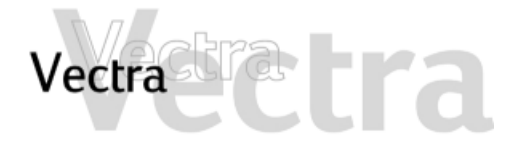

### 1 de 1

Puede obtener más información acerca del servicio y soporte de HP en su sitio web.

# Recopilación de información antes de llamar a soporte

Anote en un papel la información mencionada a continuación. Esto ayudará al soporte de HP a resolver su problema rápida y eficientemente:

| Descripción del PC                                                      |                                                                                                    |  |  |
|-------------------------------------------------------------------------|----------------------------------------------------------------------------------------------------|--|--|
| Número de modelo                                                        | Vea la etiqueta de la parte derecha del PC (en posición horizontal)                                                                             |  |  |
| Número de serie                                                         | Vea la etiqueta de la parte derecha del PC (en posición horizontal)                                                                             |  |  |
| <ul> <li>RAM</li> <li>Número de<br/>Megabytes<br/>instalados</li> </ul> | <ul> <li>La cantidad de RAM se muestra en la<br/>pantalla de resumen, a la que se<br/>accede oprimiendo Esc durante el<br/>arranque.</li> </ul> |  |  |
| Pregunta o Problema                                                     |                                                                                                    |  |  |
| Escriba una breve descripción del problema                              |                                                                                                    |  |  |
| Frecuencia                                                              | ¿Cuántas veces se ha producido el<br>problema?                                                                                                  |  |  |
| ¿Funciona bien?                                                         | ¿Cuánto tiempo lleva el PC funcionando<br>normalmente?                                                                                          |  |  |
| Ultimos cambios<br>en el PC                                             | ¿Ha realizado recientemente algún<br>cambio en el PC?                                                                                           |  |  |

| Configuración de Hardware                                                                                                    |                                                                                                    |  |
|----------------------------------------------------------------------------------------------------|----------------------------------------------------------------------------------------------------|--|
| ¿Qué versión de<br>BIOS está utilizando?                                                                                               | La versión del BIOS se muestra en la pantalla de resumen, a la que se accede oprimiendo Esc durante el arranque.                                                         |  |
| ¿Hay cambios en los<br>parámetros del<br>BIOS?                                                                                         | ¿Se ha producido el problema<br>después de haber realizado cambios<br>en el BIOS con el programa Setup?                                                                  |  |
|                                                                                                    | Sistema Operativo                                                                                                    |  |
| ¿Está utilizando el<br>software original del<br>sistema operativo<br>que viene precargado<br>en su PC?                                 | ¿Cuál es la versión del sistema<br>operativo?                                                                                                    |  |
| Si no, ¿qué versión<br>de sistema operativo<br>tiene?                                                                                  | Seleccione Configuración > Panel de<br>control en el menú Inicio, luego haga<br>clic en el icono Sistema. La versión de<br>sistema operativo se muestra bajo<br>Sistema. |  |
| Existe algún mensaje<br>de error generado<br>por el sistema<br>operativo                                                               | Por favor, anote exactamente el texto del mensaje de error.                                                                                                    |  |
| Existe algún error<br>durante el arranque<br>(Power-On Self Test).<br>Esta prueba<br>comprueba todos los<br>componentes<br>instalados. | Se mostrará cualquier error de POST<br>en la pantalla del monitor o emitirá<br>señales de códigos sonoros. Si se<br>producen códigos de sonidos, debe<br>contarlos.      |  |

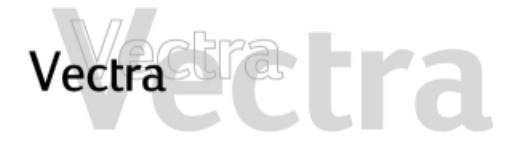

# Conectores de la placa del sistema

### 1 de 1

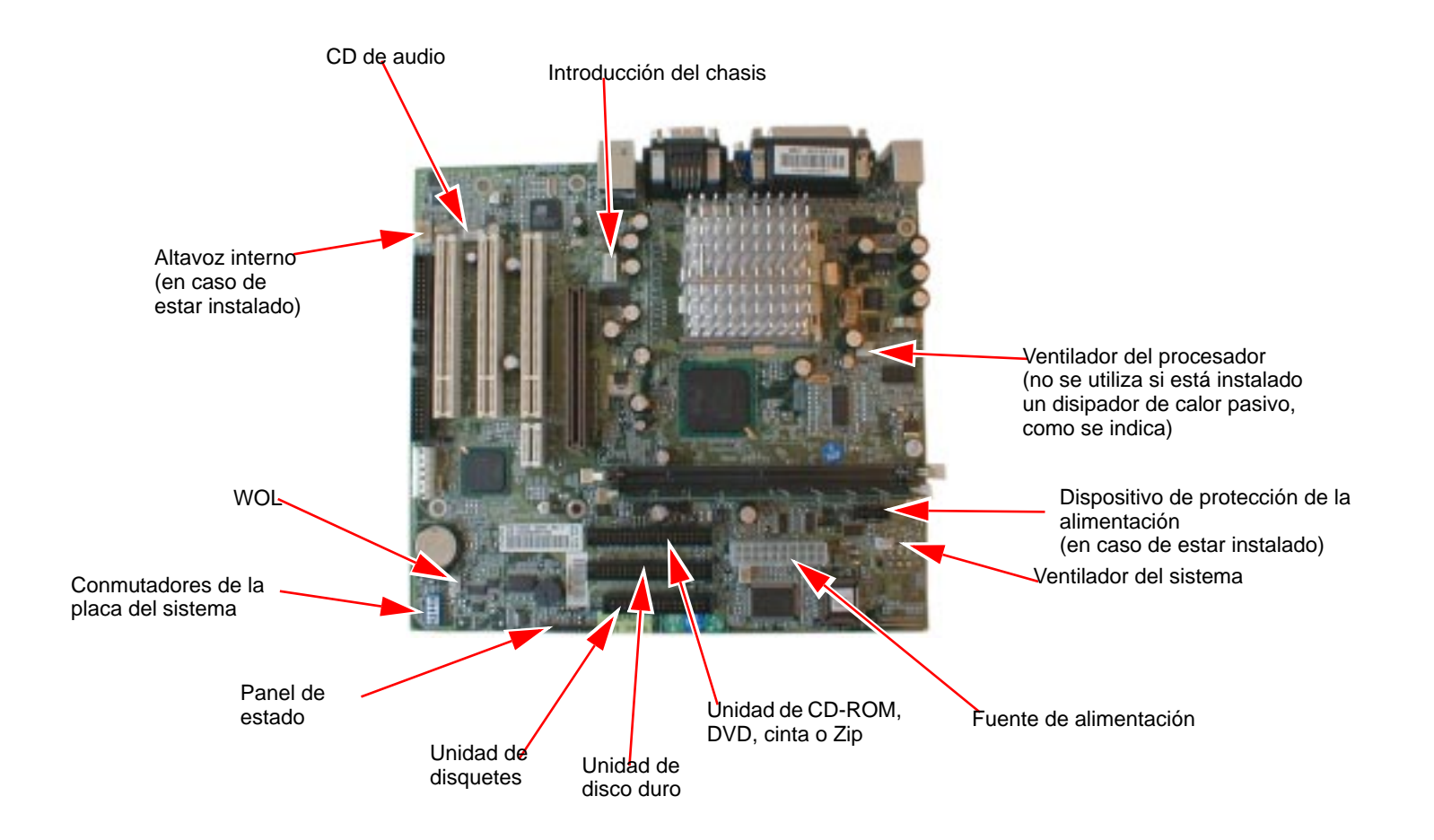